## Step 3b (BSOM Only) – College Committee Completes Recommendation Memo

When the chair/unit administrator completes Step 3 of the workflow they will forward the case and the members of the BSOM College level committee will receive an email.

The BSOM Committee members can access the case from the emails, Faculty180 home screen, or by navigating to the "Cases" menu under the Faculty180 Reviews section.

## Click on the name of the candidates to access the PAD.

| Faculty180 Activity Reporting<br>Announcements & Help | My Tasks 1                                                           |            |
|-------------------------------------------------------|----------------------------------------------------------------------|------------|
| Profile                                               | , ,                                                                  |            |
| Activities                                            | 0                                                                    |            |
| Evaluations                                           | Unread Tasks                                                         |            |
| Forms & Reports                                       |                                                                      |            |
| Vitas & Biosketches 💉                                 | Title                                                                |            |
| Find Colleagues                                       | Liser Test                                                           |            |
| Account Access                                        | Anthropology   Tenure   Tenure and Promotion Template - All Colleges |            |
| Administration 🗸                                      |                                                                      |            |
| Faculty180 Reviews                                    | L                                                                    |            |
| Cases                                                 |                                                                      | Import A   |
| Templates                                             | Add Activity                                                         | Inport A   |
| Administration                                        | Select from the dropdown list to create a record of your             | Import you |
| Reports                                               | professional activities.                                             | nom acade  |
| Users & Groups                                        | Select V                                                             |            |
|                                                       |                                                                      |            |
| 0                                                     |                                                                      |            |

The BSOM Committee members can choose "Read Case" to see all attached documentation from the faculty member and cumulative evaluations and recommendations made by previous reviewers.

| Home<br>Your Packets          | User Test Admin                 |                               | Send          | d Case 🗸 🔍   | Case Options 🗸 |
|-------------------------------|---------------------------------|-------------------------------|---------------|--------------|----------------|
| Faculty180 Activity Reporting | Unit                            | Template                      | Status        |              |                |
| Announcements & Help          | Academic Affairs Administration | Tenure and Promotion Template | Select Status |              |                |
| Profile                       | Case Materials Case Details 1   |                               |               |              |                |
| Activities                    |                                 |                               |               |              |                |
| Evaluations                   | Search case materials by title  |                               |               |              |                |
| Forms & Reports               |                                 | Q Read Case                   |               |              |                |
| Vitas & Biosketches           |                                 |                               |               |              |                |
| Find Colleagues               | ✓                               | <u>≥</u> D                    | ownload 🖂 Si  | hare 🕫 Setti | ngs 📰 Move     |
| Account Access                | Candidate Packet                |                               |               |              |                |

Exit this screen by clicking on "Return to Case."

| Admin                                                                         |               |            |         |
|-------------------------------------------------------------------------------|---------------|------------|---------|
|                                                                               |               | 📥 Download | rch PDF |
| Packet Annotations                                                            |               |            |         |
| TERNAL REVIEWERS: LIST AND SELECTED<br>CUMENTS                                |               |            |         |
| NDIDATE'S SUMMARY (FROM PART X.I.A)                                           | Test Document |            |         |
| JMULATIVE REPORT                                                              |               |            |         |
| ECORDS OF EVALUATION (FROM PART X.I.C)                                        |               |            |         |
| UPPORTING MATERIALS (FORMERLY IN PART D)                                      |               |            |         |
| THER MATERIAL (FORMERLY IN PART E)                                            |               |            |         |
| DISAGREEMENTS AS TO INCLUSION OR REMOVAL OF<br>DOCUMENTS (FORMERLY IN PART F) |               |            |         |
| ERSONNEL SUMMARY ACTION FORM                                                  |               |            |         |
| TERNAL EVALUATIONS                                                            |               |            |         |
| MULATIVE EVALUATIONS (FORMERLY IN PART B)                                     |               |            |         |
| RECOMMENDATIONS (FORMERLY IN PART B)                                          |               |            |         |

When the committee has completed their review, the BSOM Committee chair will forward the case by clicking on the "Send Case" button and choosing "Forward to."

|                               | terrorio.com/ 11155/cases/504007.tab=caseDetans |                               |                                          |                |
|-------------------------------|-------------------------------------------------|-------------------------------|------------------------------------------|----------------|
| Faculty180 Prod Faculty18     | 80 Team Dy 📊 ecuBIC 📥 OneDrive 🔇 Working 🕴      | My videos   Micros 🚯 Banner   |                                          | 📰 Reading list |
| × @ECU                        |                                                 |                               |                                          | Cara Gohn 🗸    |
|                               | East Carolina University > Cases >              |                               |                                          |                |
| Home<br>Your Packets          | User Test Admin                                 |                               | Send Case 🗸                              | Case Options 🗸 |
| Faculty180 Activity Reporting | Unit                                            | Template                      | Forward to<br>Dean's Recommendation Memo |                |
| Announcements & Help          | Academic Affairs Administration                 | Tenure and Promotion Template | Backwards to                             |                |
| Profile                       | Case Materials Case Details                     |                               | Cumulative Evaluation and                |                |
| Activities                    |                                                 |                               | Recommendation Memo                      |                |
| Evaluations                   | Reviewing as                                    |                               |                                          |                |
| Forms & Reports               | on Administrator                                |                               |                                          |                |

The BSOM Committee chair will be prompted to enter an email subject and click "Continue" to email the appropriate Dean in the next workflow step. Click "Continue."